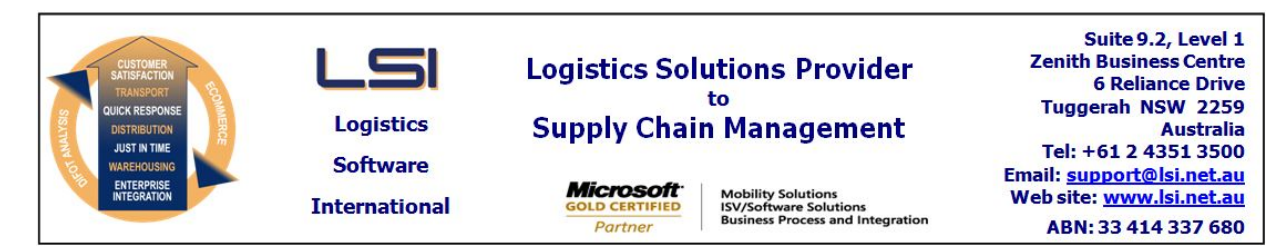

## iSupply software application - release advice - version 7.57.10.1

# Prerequisites - iSupply

<u> Prerequisites - iSupplyRF</u>

Microsoft .NET Compact Framework 3.5

iSupply version 7.57.9.1 Mic Microsoft .NET Framework 4.0 Microsoft Report Viewer 2010 SP1 SAP Crystal Reports Runtime Engine for .NET Framework 4

### iSupply release and version details

iSupply version:7.57.10.1Release status:General releaseApplications released:iSupply, iSupplyWeb, iSupplyRF

This release must be installed to the test environment and user acceptance tested before installation to the live environment

released 19/10/2011 (017690)

## iSupply version 7.57.10.1 MSI path and name: SQL update scripts:

http://www.lsi.net.au/files/versions/iSupply-7-57-10-1.zip DB7-57-10-1.sql

## **Release inclusions and notes**

| Job-no                    | Code | Details/remarks                                                                                                    |  |
|---------------------------|------|----------------------------------------------------------------------------------------------------|--|
| 017013                    | PC   | RF Pick/Pack<br>Improve percentage complete calculation<br>iSupplyRF                                                            |  |
| 017459                    | HW   | Senders Maintenance<br>Print Specific Customer Manifest depending on Sender settings<br>iSupply                                 |  |
| 017460                    | HW   | Stock Enquiry<br>Ability to change Batch Number and/or Expiry Date<br>iSupply                                                   |  |
| 017583                    | HW   | Relocate Stock<br>Allow relocation from the receiving bin location<br>iSupplyRF                                                 |  |
| 017638                    | HW   | Company Product Details<br>Allow paste of data into barcodes form<br>iSupply                                                    |  |
| 017640                    | HW   | RF Task Monitor<br>Pick slip view details lines sorted by bin location same as printed pick slip<br>iSupply                     |  |
| 017643                    | HW   | RF Bulk Pick<br>Rectify processing of MasterStore pick slip lines with same product, batch, expiry<br>and location<br>iSupplyRF |  |
| 017644                    | HW   | Create Pick Slips Exception Report<br>Exception Report to include list of selected orders for the run<br>iSupply                |  |
| 017650                    | HW   | Blind Receiving<br>Rectify product grid display when multiple batches<br>iSupplyRF                                              |  |
| New maintainable settings |      |                                                                                                    |  |

| Setting       | Details             |
|---------------|---------------------|
| User Accounts | Change batch/expiry |
|               |                     |

| Import/export file format changes |             |  |  |  |
|-----------------------------------|-------------|--|--|--|
| Transaction                       | Data fields |  |  |  |
| None                              | None        |  |  |  |

None

#### iSupply install steps for this release when upgrading from iSupply version 7.57.9.1

### **Preparation**

- 1. Ensure all users are logged out of iSupply and cannot log in.
- 2. Stop the eCS service on the server that runs it.
- 3. Stop any external processes that may access the iSupply database.
- 4. Make a backup copy of the iSupply SQL database.

### Application server (x86)

- 1. Uninstall the currently installed iSupply Windows version via Control Panel.
- 2. Uninstall the currently installed iSupply eCS Service version via Control Panel.
- 3. Install iSupply Windows 7-57-10-1.msi by running "setup.exe".
- 4. Ensure that the configuration file "C:\Program Files\LSI\iSupply Windows\iSupplyWindows.exe.config" has been updated with the server and database names.
- 5. Install iSupply eCS Service 7-57-10-1.msi by running "setup.exe".
- 6. Ensure that the configuration file "C:\Program Files\LSI\iSupply eCS Service
- \iSupplyeCSService.exe.config" has been updated with the server and database names.

## Application server (x64)

- 1. Uninstall the currently installed iSupply Windows version via Control Panel.
- 2. Uninstall the currently installed iSupply eCS Service version via Control Panel.
- 3. Install iSupply Windows 7-57-10-1 x64.msi by running "setup.exe".

4. Ensure that the configuration file "C:\Program Files\LSI\iSupply Windows\iSupplyWindows.exe.config" has been updated with the server and database names.

- 5. Install iSupply eCS Service 7-57-10-1 x64.msi by running "setup.exe".
- 6. Ensure that the configuration file "C:\Program Files\LSI\iSupply eCS Service
- $\label{eq:service} \ensuremath{\mathsf{viSupplyeCSService.exe.config}}\xspace \ensuremath{\mathsf{has}}\xspace \ensuremath{\mathsf{been}}\xspace \ensuremath{\mathsf{viSupplyeCSService.exe.config}}\xspace \ensuremath{\mathsf{viSupplyeCSService.exe.config}}\xspace \ensuremath{\mathsf{has}}\xspace \ensuremath{\mathsf{been}}\xspace \ensuremath{\mathsf{viSupplyeCSService.exe.config}}\xspace \ensuremath{\mathsf{viSupplyeCSService.exe.config}}\xspace \ensuremath{\mathsf{has}}\xspace \ensuremath{\mathsf{been}}\xspace \ensuremath{\mathsf{viSupplyeCSService.exe.config}}\xspace \ensuremath{\mathsf{viSupplyeCSService.exe.config}}\xspace \ensuremath{\mathsf{viSupplyeCSService.exe.config}}\xspace \ensuremath{\mathsf{viSupplyeCSService.exe.config}}\xspace \ensuremath{\mathsf{viSupplyeCSService.exe.config}}\xspace \ensuremath{\mathsf{viSupplyeCSService.exe.config}}\xspace \ensuremath{\mathsf{viSupplyeCSService.exe.config}}\xspace \ensuremath{\mathsf{viSupplyeCSService.exe.config}}\xspace \ensuremath{\mathsf{viSupplyeCSService.exe.config}}\xspace \ensuremath{\mathsf{viSupplyeCSService.exe.config}}\xspace \ensuremath{\mathsf{viSupplyeCSService.exe.config}}\xspace \ensuremath{\mathsf{viSupplyeCSService.exe.config}}\xspace \ensuremath{\mathsf{viSupplyeCSService.exe.config}}\xspace \ensuremath{\mathsf{viSupplyeCSService.exe.config}\xspace \ensuremath{\mathsf{viSupplyeCSService.exe.config}\xspace \ensuremath{\mathsf{viSupply$
- 7. NGEN iSupply Windows
- 7.1. Place the files "ngen.exe" and "NGENiSupplyWindows.bat" into iSupply's installation directory (Default: "C:\Program Files\LSI\iSupply Windows\Client\").
  7.2. Run the NGENiSupplyWindows.bat from command prompt as an Administrator
- 8. NGEN iSupply eCS Service
- 8.1. Place the files "ngen.exe" and "NGENiSupplyeCSService.bat" into iSupply's installation directory (Default: "C:\Program Files\LSI\iSupply eCS Service\Client\").
- 8.2. Run the "NGENiSupplyeCSService.bat" from command prompt as an Administrator

## Web server (x86)

- 1. Uninstall the currently installed iSupply Web Services version via Control Panel.
- 2. Uninstall the currently installed iSupply Web version via Control Panel.
- 3. Install iSupply Web Services 7-57-10-1.msi by running "setup.exe".
- 4. Ensure that the configuration file "C:\inetpub\wwwroot\iSupplyWebServices\Web.config" has been updated with the server and database names.
- 5. Install iSupply Web 7-57-10-1.msi by running "setup.exe".
- 6. Ensure that the configuration file "C:\inetpub\wwwroot\iSupplyWeb\Web.config" has been updated with the URL of the iSupplyWebServices.

## Web server (x64)

- 1. Uninstall the currently installed iSupply Web Services version via Control Panel.
- 2. Uninstall the currently installed iSupply Web version via Control Panel.
- 3. Install iSupply Web Services 7-57-10-1 x64.msi by running "setup.exe".
- 4. Ensure that the configuration file "C:\inetpub\wwwroot\iSupplyWebServices\Web.config" has been updated with the server and database names.
- 5. Install iSupply Web 7-57-10-1 x64.msi by running "setup.exe".
- 6. Ensure that the configuration file "C:\inetpub\wwwroot\iSupplyWeb\Web.config" has been updated with the URL of the iSupplyWebServices.

## Database server

1. Run the following database update script(s) (using SQL Server Management Studio) to update the iSupply database: DB7-57-10-1.sql.

## **Finalisation**

- 1. Test run iSupply.
- 2. Start the eCS service on the server that runs it.
- 3. Start any external processes that may access the iSupply database.
- 4. Allow users to login to iSupply.